# Saint-Denis EN LIGNE

Guide d'utilisation pour les familles

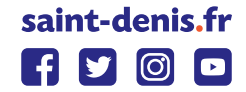

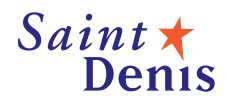

# SOMMAIRE

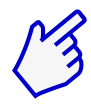

#### Espace en ligne non connecté :

- Démarches citoyennes
- Famille Enfance
- Besoin d'aide?
- Site de la mairie
- Actualités

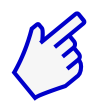

#### Espace en ligne connecté :

#### Mon tableau de bord :

- Dernières demandes
- Mes factures
- Pièces justificative
- Actualités
- Documents à télécharger

#### Ma famille :

- Faire une réservation
- Séjours et stages
- Signaler une absence
- Simulation des tarifs
- Autres démarches

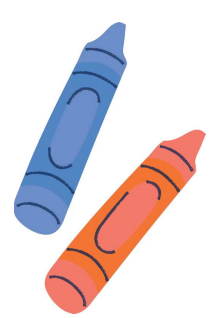

ESPACE EN LIGNE NON

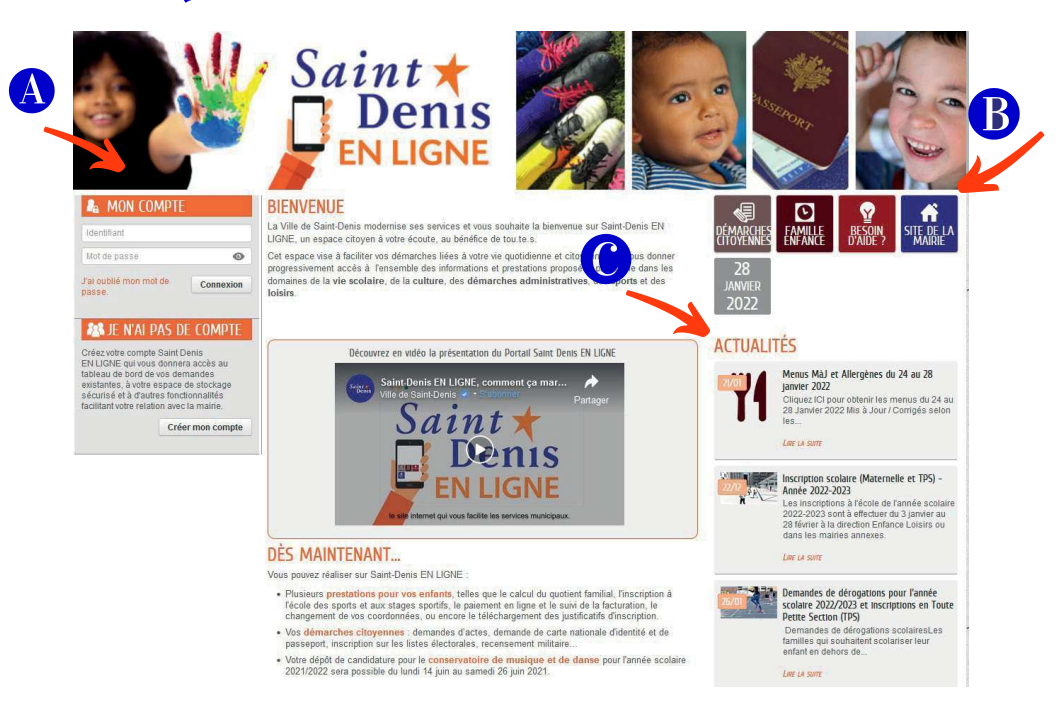

#### A- Mon espace connecté

#### B- Pavés numérique:

- ° **Démarches citoyennes:** Demande de prise de rendez-vous passeport, demande d'acte de naissance etc.
- ° Famille Enfance : infos pratiques ! Petite enfance, vie scolaire, sports, enfance et loisirs, culture, tarifs et facturation.
- ° Besoin D'aide ? Aide générique de Saint-Denis EN LIGNE, formulaire pour signaler un problème
- ° Site de la mairie: <u>ville-saint-denis.fr</u>

C- Les actualités : les actualités de la mairie de Saint-Denis

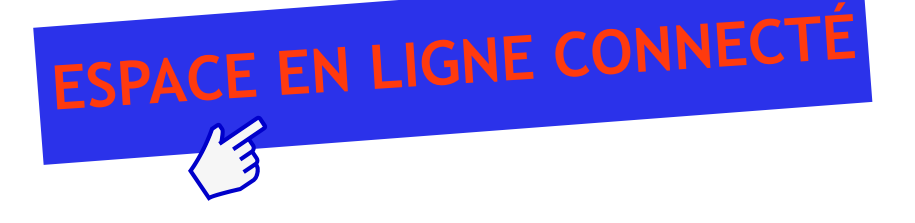

# **MON TABLEAU DE BORD**

## Dernières demandes

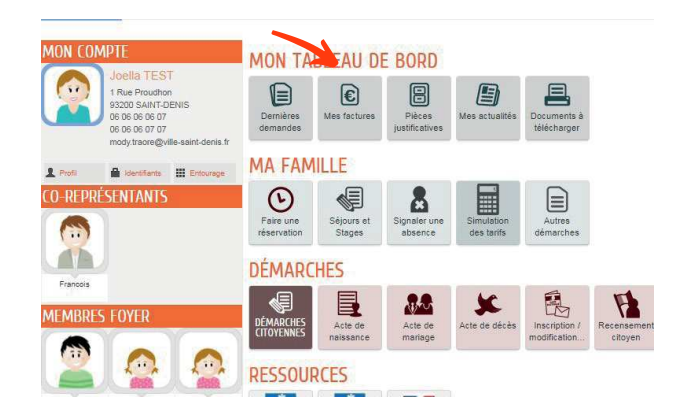

Accéder aux dernières demandes faites. Voir l'évolution de ma demande *(traitée positivement, en cour de traitement, traitée négativement)*.

| DERNIÈ              |       |    |                                                                                                    |                         |   |
|---------------------|-------|----|----------------------------------------------------------------------------------------------------|-------------------------|---|
| 5<br>janv.<br>2022  | 10:54 | ☯  | DEMANDE N° 156759<br>ENRANCE: Reservation<br>Mamadou - TEST RESA JONRAP Accueil de Loiars - Mercredi et Vacances - Accueil de Loiairs 120<br>WILSON élémentaire - du 25 eu 28/04/2022 | Traitée<br>positivement | Q |
| 15<br>sept.<br>2021 | 12:44 | 22 | DEMANDE Nº 128259<br>ENFANCE Inscription Eccle des Sports 2021-2022 - POLE NAUTIQUE<br>Lauryne Cécle                                                                                  | Déposée                 | Q |
| 6<br>sept.<br>2021  | 15:34 | %  | DEMANDE N° 125118 PETITE ENFANCE Prise de rendez-vous pour une pré-inscription en crèche                                                                                              | Déposée                 | Q |
| 30<br>août<br>2021  | 12:06 | %  | DEMANDE Nº 122630<br>PETITE ENFANCE Prise de rendez-vous pour une pré-inscription en crèche                                                                                           | Déposée                 | Q |

## **Mes factures**

Consulter ma facture ? Consulter vos factures en cliquant sur l'icône « MES FACTURES » Cliquez sur *"ESPACE FAMILLE ".* 

### Payer ma facture ?

Sélectionner la facture que vous souhaitez consulter ou payer.

Télécharger votre facture en cliquant sur **"PDF"** 

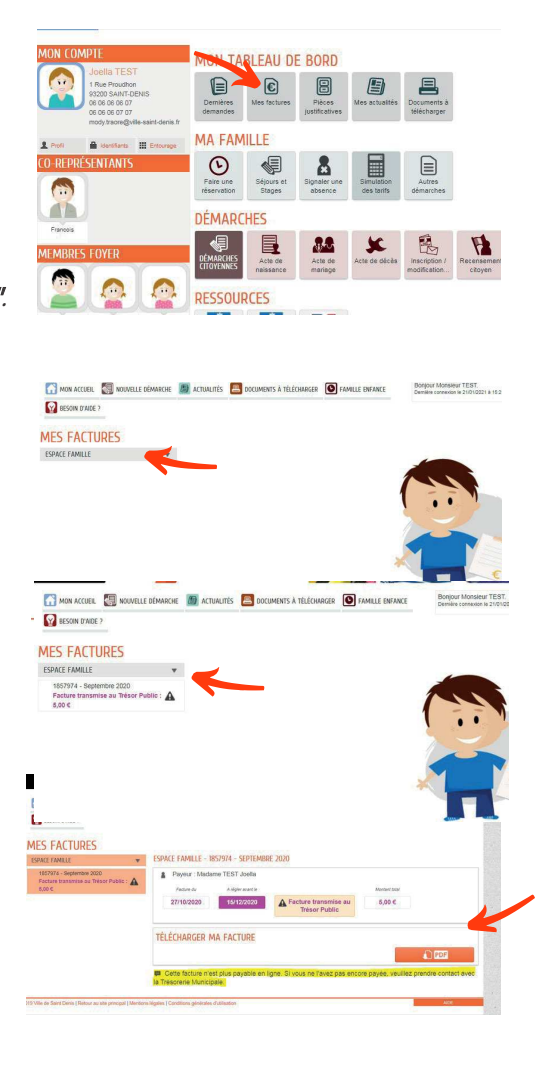

## **Pièces justificatives**

Cliquez sur le pavé "PIECES JUSTIFICATIVES"

#### Ajouter des pièces justificatives

Pour ajouter vos documents Cliquez sur**"AJOUTER"**. Sélectionnez le titre du document que vous souhaitez joindre dans la liste déroulante. Puis **"VALIDER"** 

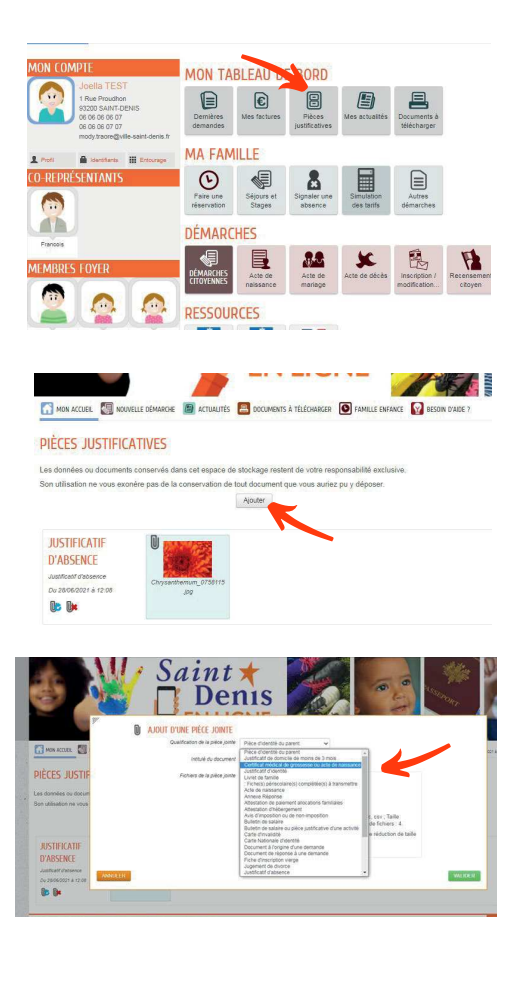

## **Mes Actualités**

### Cliquez sur "MES ACTUALITÉS"

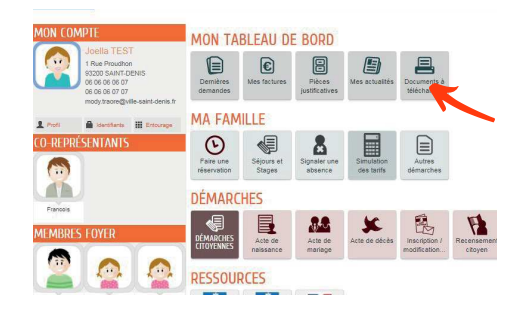

Les actualités liées à la Direction Enfance-Loisirs.

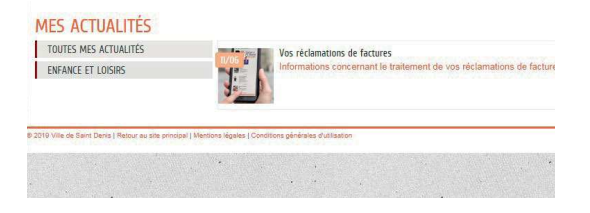

# Document à télécharger

Cliquez sur "DOCUMENT À TÉLÉCHARGER"

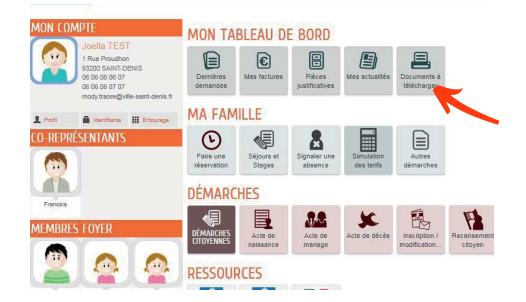

Cliquez sur " TÉLÉCHARGER"

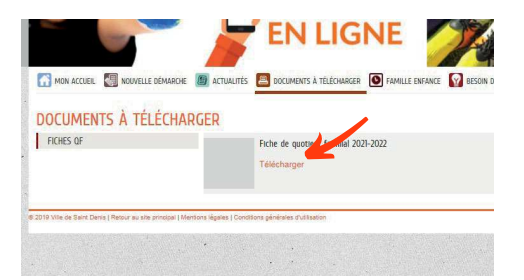

# **MA FAMILLE**

# Faire une réservation

Une fois connecté · e depuis votre espace personnel. Cliquez sur le pavé **"FAIRE UNE RÉSERVATION".** Cliquez sur l'enfant concerné · e par la réservation (Il est nécessaire de faire <u>une</u> réservation par enfant)

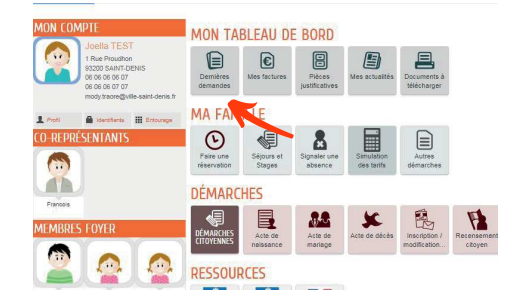

### **Réservation au mois**

Cliquez sur "COMMENCER".

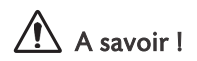

Le formulaire en ligne est à compléter 3 jours ouvrés avant le premier jour de réservation

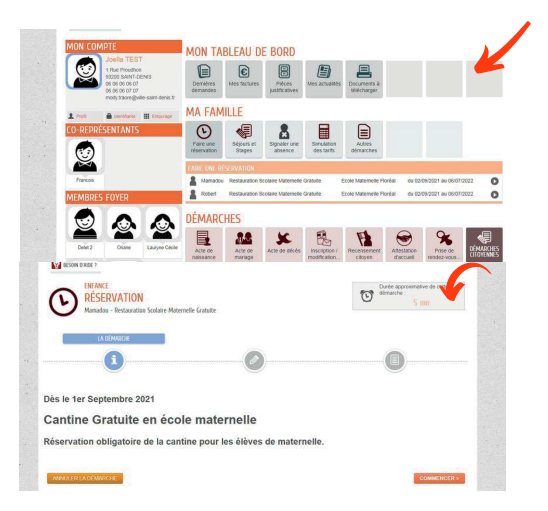

Cocher le ou les jour(s) que vous souhaitez réserver pour chaque mois.

#### Puis "VALIDER"

Voici le récapitulatif de votre réservation.

Si le celui-ci vous convient, cliquez sur **"VALIDER"** 

Dans le cas contraire cliquez sur

"ANNULER LA DEMARCHE"

## Réservation à l'année

Pour effectuer une réservation à l'année ou sur une période définie, vous devez cliquer sur **"APPLIQUER UNE PERIODICITE"** 

Vérifiez si la "**DATE DE DEBUT**" et "**DE FIN**" vous convient. Dans le cas contraire vous pouvez les modifier en cliquant sur les dates

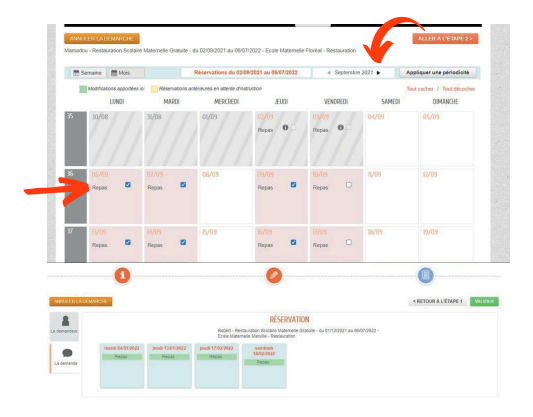

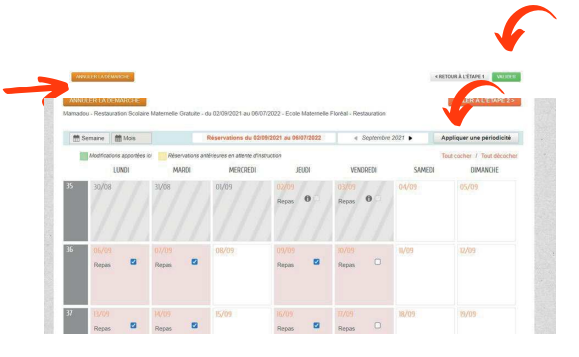

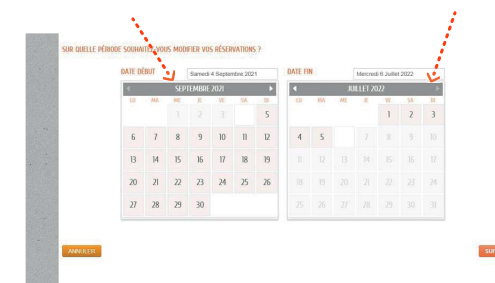

Vous avez la possibilité de modifier le rythme de vos réservations. Pour une réservation hebdomadaire (ex: tous les lundis, mardi etc.) cliquez sur "NON" puis cliquez sur "SUIVANT" Cochez les jours souhaités puis cliquez sur "APPLIQUER LA PERIODICITE"

Voici le récapitulatif de votre réservation. Cliquez sur **"VALIDER"** 

Vous pouvez revenir sur vos choix précédents en recommençant la procédure. Les réservations effectuées précédemment peuvent être consultées sur le pavé **" DERNIERES DEMANDES"** 

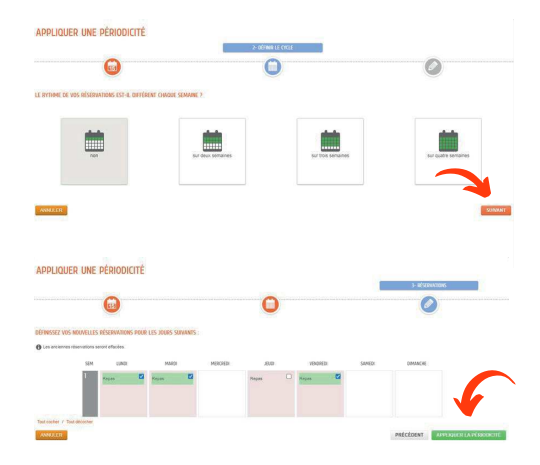

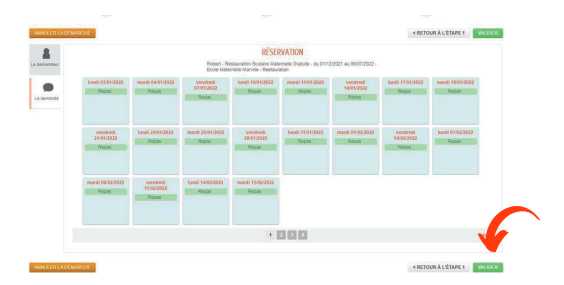

## Séjours et Stages

Cliquez sur "SÉJOURS ET STAGES".

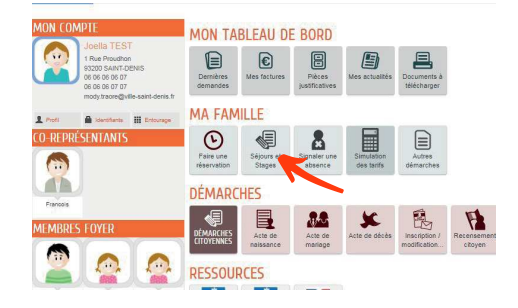

## Signaler une absence

Cliquez sur "SIGNALER UNE ABSENCE"

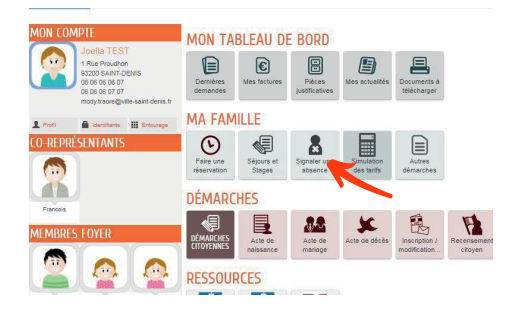

## Simulation des tarifs

Cliquez sur "SIMULATION DES TARIFS"

Sélectionnez le choix du service, et la date de calcul des prix.

Sélectionnez le nombre de parts. Le détail de votre quotient familial est disponible pour information en cliquant sur "**AFFICHER**".

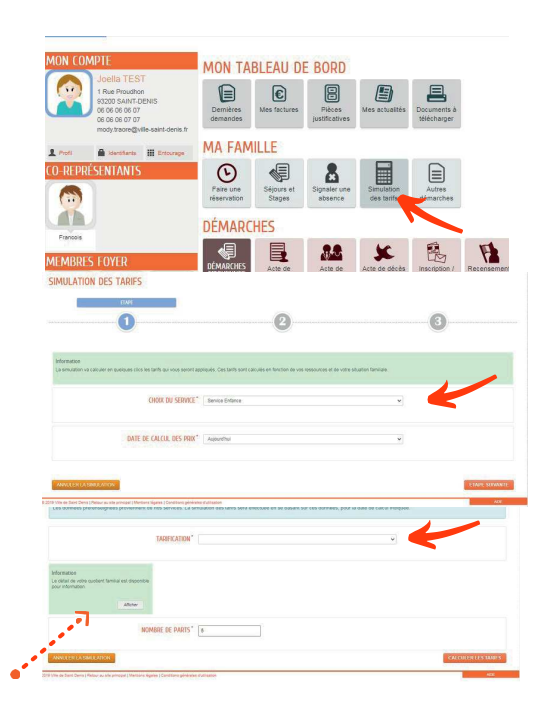

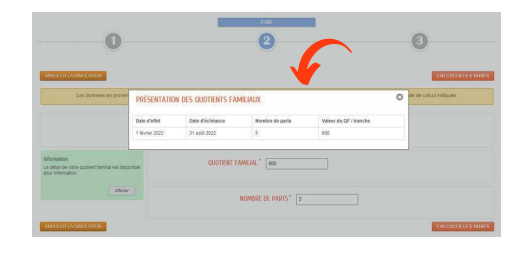

## Autres démarches

Cliquez sur "AUTRES DEMARCHES".

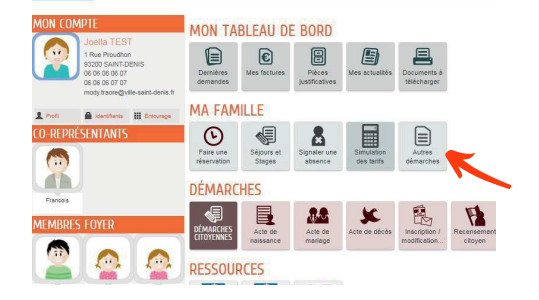

4

Demières demandes MA FAMILLE

Vous pouvez calculer votre quotient familial en cliquant sur "CALCUL DU QUOTIENT FAMILIAL".

Vous pouvez également transmettre la fiche d'inscription périscolaire de votre ou de vos enfants en cliquant sur "FICHE(S) PERISCOLAIRE(S) COMPLETEE(S) A TRANSMETTRE".

# C'EST FINI !

Des bornes numériques sont à votre disposition aux Services municipaux Basilique (centre administratif).

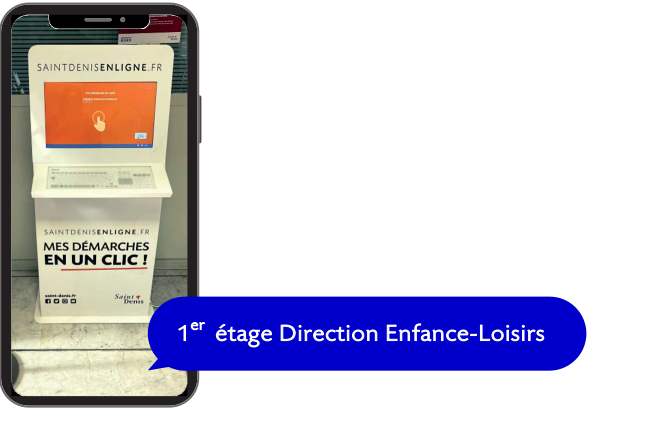

Rez-de-chaussée du centre administratif Près des hôtes · ses d'accueil

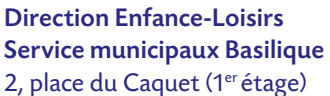

2, place du Caquet (1<sup>er</sup> étag 01 49 33 70 94

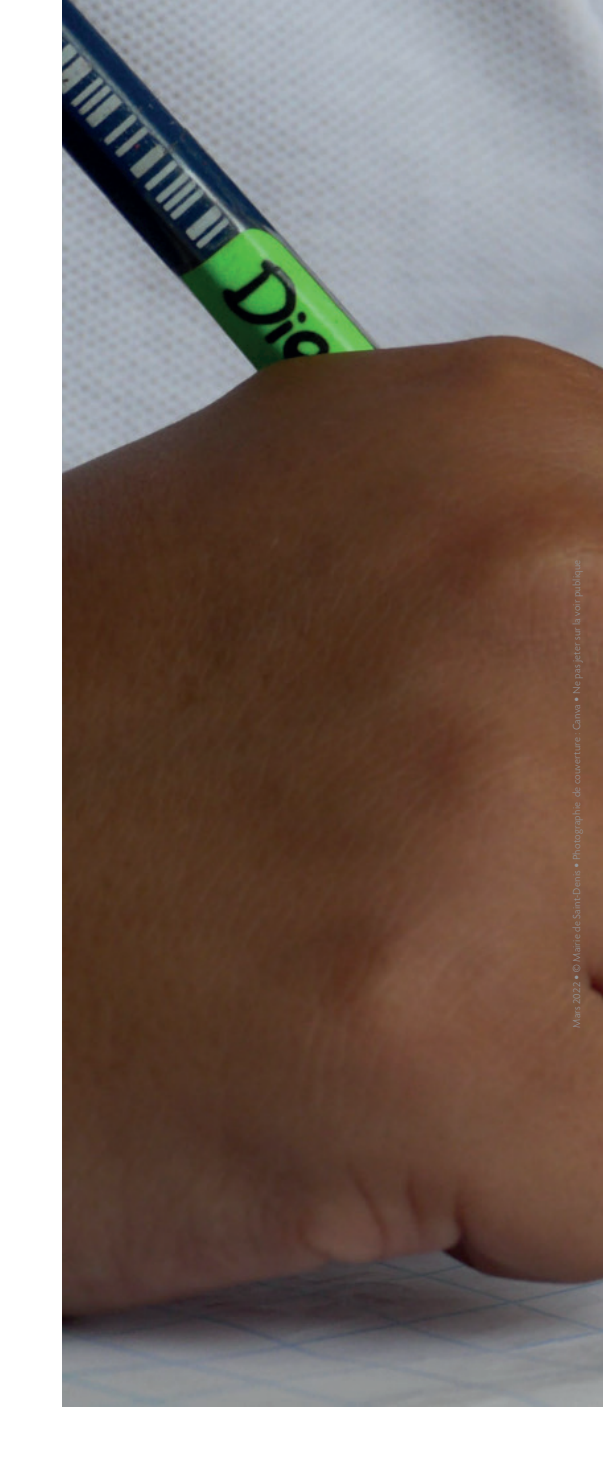